# A Step-by-Step Guide to Online Entry

Step 1: Sign In.

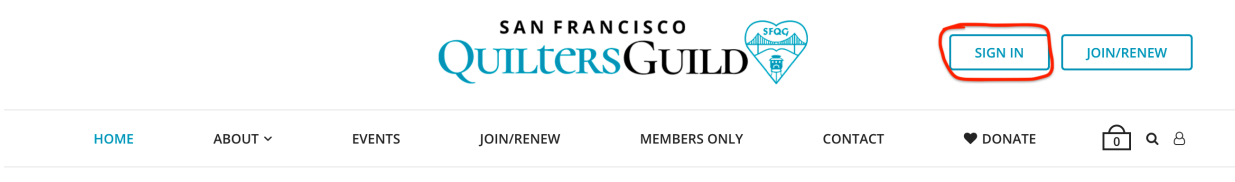

Welcome to the San Francisco Quilters Guild

Step 2: Click the Quilt Entry Form on the Members Only page.

| HOME   | ABOUT 🗸 | EVENTS | JOIN/RENEW | MEMBERS ONLY |
|--------|---------|--------|------------|--------------|
| Member | rs Only |        |            |              |

Welcome, members! Please click the links below to access

- Our 2019 Quilt Entry Form
- Our 2019 Wearables Entry Form
- Our 2019 Challenge Quilt Entry Form
- A PDF of our 2018 Membership Directory
- A reimbursement form for expenses you may have incurred

### Step 3: Select the number of quilts you want to enter.

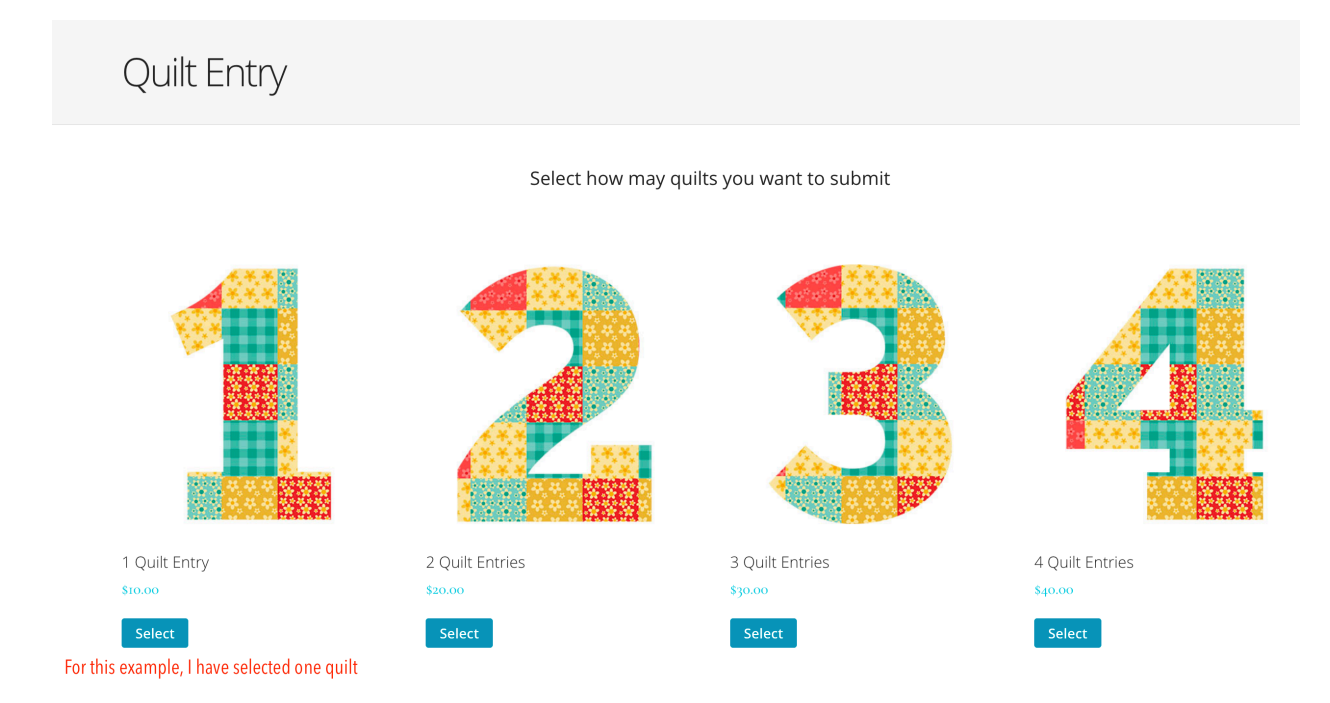

### Step 4: Click Proceed to checkout

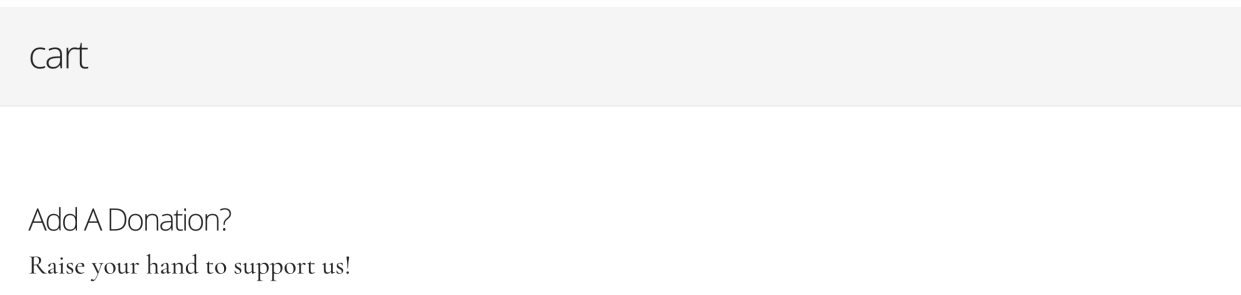

|   |   | Product       | Price   | Quantity | Total       |
|---|---|---------------|---------|----------|-------------|
| × | 1 | 1 Quilt Entry | \$10.00 | 1 ©      | \$10.00     |
|   |   |               |         |          | Update cart |

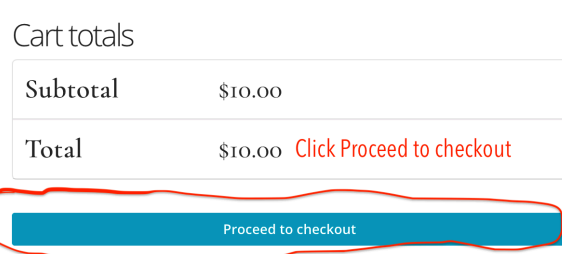

Step 5: The form automatically enters your contact details.

| checkout                            |               |                     |   |
|-------------------------------------|---------------|---------------------|---|
| Your billing and contac             | t info will a | ppear automatically |   |
| Billing details                     |               |                     |   |
| First name *                        |               | Last name *         |   |
| Catherine W                         |               | Miranker            |   |
| Street address *<br>3145 Geary Blvd |               |                     |   |
| Apartment, suite, unit etc.         | (optional)    |                     |   |
| San Francisco                       |               |                     |   |
| California                          |               |                     | • |
| 94118                               |               |                     |   |
| Email address *                     |               |                     |   |
| cathy@miranker.com                  |               |                     |   |

Step 6: Choose two work shifts.

## Mandatory work-shifts:

| * Choose at least 2 shifts | Choose 2 shifts, and for each                        |
|----------------------------|------------------------------------------------------|
| Wednesday: Judging         | specify morning or afternoon,<br>standing or sitting |

Thursday: Set-Up

□ Friday: Show

Saturday: Show, Take-Down

Please note any particular work preferences

//,

Step 7: Here's what two sample choices look like:

### Mandatory work-shifts:

| * Choose at least 2 shifts | Here is an example of two shifts, |
|----------------------------|-----------------------------------|
|                            | that will involve standing, on    |

Wednesday: Judging Thursday and Saturday morning

#### Thursday: Set-Up

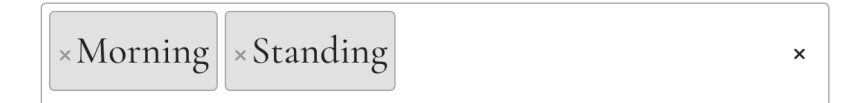

- □ Friday: Show
- Saturday: Show, Take-Down

|  | × Morning | × Standing |  | × |  |
|--|-----------|------------|--|---|--|
|--|-----------|------------|--|---|--|

Please note any particular work preferences

## Step 8: Begin entering info on your quilt

| Quilt Title *               | Begin entering quilt data;<br>fields with an * are required |
|-----------------------------|-------------------------------------------------------------|
| Tranquility Blues           |                                                             |
| Maker's Name <mark>*</mark> |                                                             |
| Cathy Miranker              |                                                             |
| Second Maker's I            | Name                                                        |
| Makers' Names i             | f Group Quilt                                               |
| Quilted By <b>*</b>         |                                                             |
| • Self 🔿 Other              |                                                             |
| Width in Inches             | *                                                           |
|                             |                                                             |
| 47                          |                                                             |
| 47<br>Length in Inches      | *                                                           |

• Original ○ From a Book/Magazine/Pattern

### Step 9: Continue entering quilt info and upload a photo of your quilt

Pick 1 category that best describes your quilt \*

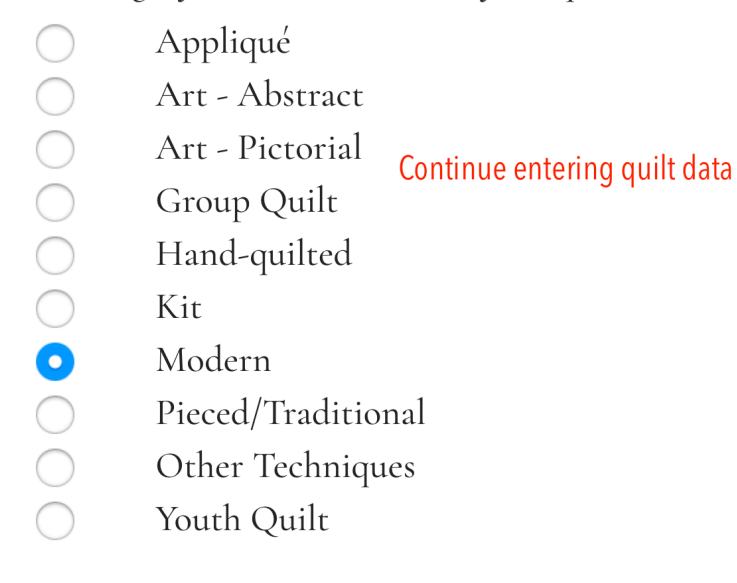

I want my quilt to be judged \*

• Yes ∩ No

Description \*

Please keep your description to 75 words or fewer. The quilt-entry chair reserves the right to edit your description.

Enter sale price if your quilt for sale

Quilt Photo \* Click Browse to find your photo, then upload

Browse... No file selected.

Step 10: Click this checkbox

Quilt Entry Policy You must click this checkbox have read and agreed to the quilt show requirements and conditions \*

#### Step 10: Click this checkbox, too, and then click Proceed to PayPal

 Your order
 Total

 Product
 Total

 I Quilt Entry × I
 \$10.00

 Subtotal
 \$10.00

 Total
 \$10.00

Add a donation to your order

If you wish to add a donation you can do so on the cart page

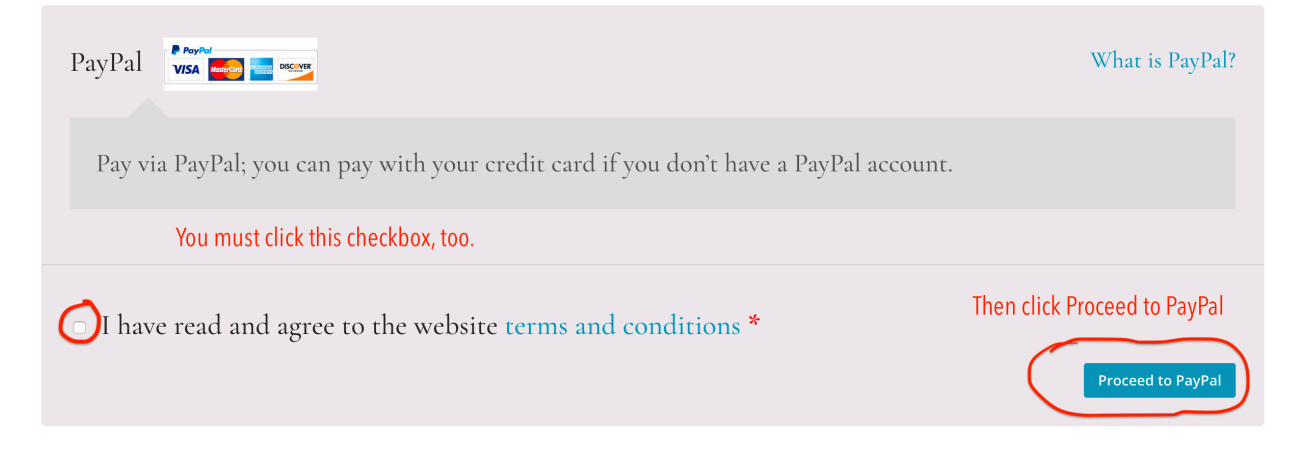

## Step 11: Enter your credit-card data and click Pay Now

San Francisco Quilters Guild

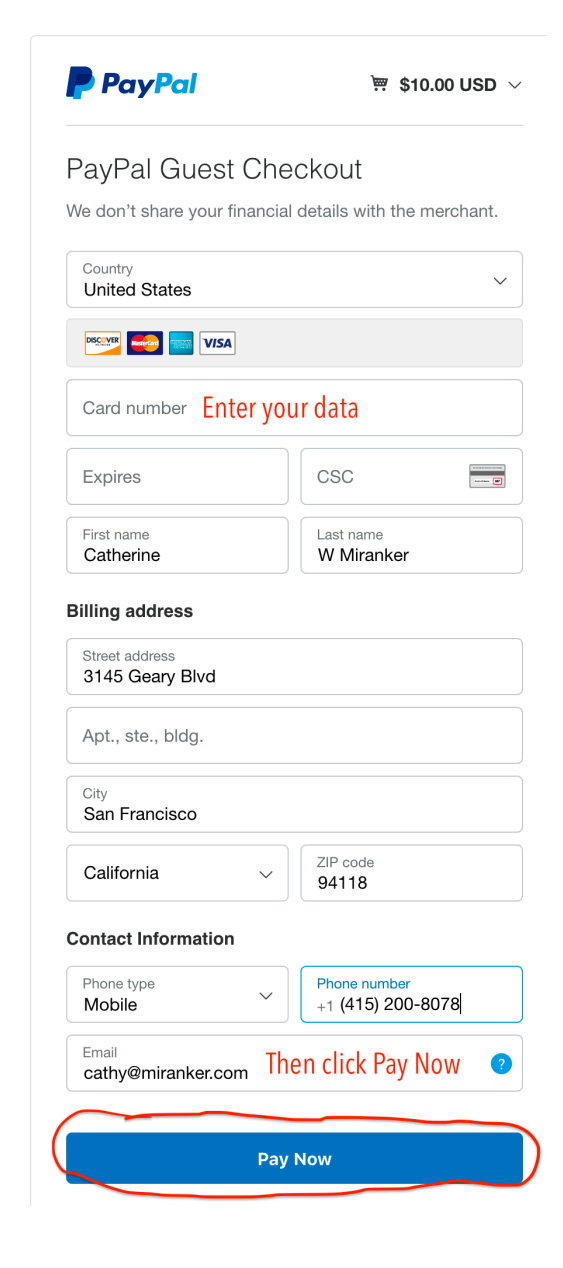

Step 12: When you see this message, click Return to Merchant (meaning the SFQG)

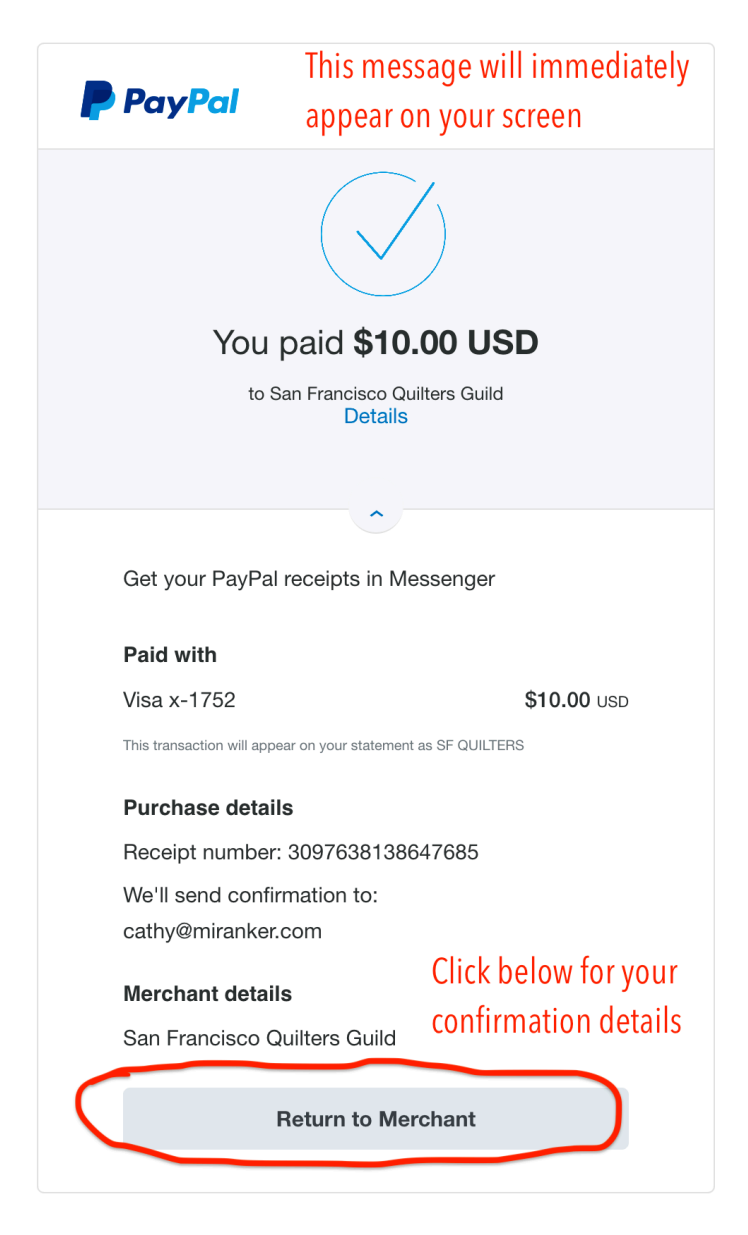

San Francisco Quilters Guild

## Step 13: The SFQG web site now displays all the details of your entry

| Order received                                                                                                    |                                                                              |                                                             |
|----------------------------------------------------------------------------------------------------|------------------------------------------------------------------------------|-------------------------------------------------------------|
| Thank you. Your order has been received.<br>ORDER NUMBER:<br>DATE:<br>October 29, 2018<br>AVMENT METHOD:<br>PayPal<br>You may | EMAIL:<br>cathy@miranker.com<br>lations! You did it<br>print this page but y | and you're done!<br>you will also get an                    |
| Order details immedia                                                                                                    | te email confirmatio                                                         | on.                                                         |
| Product                                                                                                    |                                                                              | Total                                                       |
| 1 Quilt Entry × 1                                                                                                    |                                                                              | \$10.00                                                     |
| Subtotal:                                                                                                    |                                                                              | \$10.00                                                     |
| Payment method:                                                                                                    |                                                                              | PayPal                                                      |
| Total:                                                                                                    |                                                                              | \$10.00                                                     |
| Mandatory work-shifts:<br>* Choose at least 2 shifts                                                                          |                                                                              |                                                             |
| Thursday: Set-Up:                                                                                                    | I                                                                            |                                                             |
| shiftthursday:                                                                                                    | Morning, Standing                                                            |                                                             |
| Saturday: Show, Take-Down:                                                                                                    | I                                                                            |                                                             |
| saturdayshift:                                                                                                    | Morning, Standing                                                            |                                                             |
| Quilt Entry Policy                                                                                                    |                                                                              |                                                             |
| I have read and agreed to the quilt show requirements and conditions:                                                         | I                                                                            |                                                             |
| Quilt Title:                                                                                                    | Tranquility Blues                                                            |                                                             |
| Maker's Name:                                                                                                    | Cathy Miranker                                                               |                                                             |
| Quilted By:                                                                                                    | Self                                                                         |                                                             |
| Width in Inches:                                                                                                    | 47                                                                           |                                                             |
| Length in Inches:                                                                                                    | 68                                                                           |                                                             |
| Design:                                                                                                    | Original                                                                     |                                                             |
| Pick 1 category that best describes your quilt:                                                                               | Modern                                                                       |                                                             |
| I want my quilt to be judged:                                                                                                 | Yes                                                                          |                                                             |
| Description:                                                                                                    | Please keep your description to<br>entry chair reserves the right t          | 0 75 words or fewer. The quilt-<br>0 edit your description. |
| Quilt Photo:                                                                                                    | Miranker1.jpg                                                                |                                                             |

Catherine W Miranker 3145 Geary Blvd San Francisco CA 94118 ⊠ cathy@miranker.com Step 14: You will immediately receive an email from PayPal, confirming your transaction. And you will also get an email from the SFQG, like this one, listing all the details of your entry.

|                                                                                                    | Here's the em                                                                                         | nail message          |
|----------------------------------------------------------------------------------------------------|----------------------------------------------------------------------------------------------------|-----------------------|
| li Catherine W,                                                                                                    | vou will get fi                                                                                       | rom the SFOG.         |
| ust to let you know — your pay                                                                                                    | ment has been confirmed                                                                               | , and order           |
| 100002756 is now being proce                                                                                                    | ssed:                                                                                                 |                       |
| Order #100002750] (Oc                                                                                                    | tober 29, 2016)                                                                                       |                       |
| Product                                                                                                    | Quantity                                                                                              | Price                 |
| 1 Quilt Entry                                                                                                    | 1                                                                                                    | \$10.00               |
| Subtotal:                                                                                                    |                                                                                                    | \$10.00               |
| Payment method:                                                                                                    |                                                                                                    | PayPal                |
| Total:                                                                                                    |                                                                                                    | \$10.00               |
| <ul> <li>shiftthursday: Morning, S</li> <li>Saturday: Show, Take-D</li> <li>saturdayshift: Morning, S</li> </ul>                                                                                                    | Standing<br>own: 1<br>Standing                                                                        |                       |
| <ul> <li>shiftthursday: Morning, S</li> <li>Saturday: Show, Take-D</li> <li>saturdayshift: Morning, S</li> <li>I have read and agreed find</li> <li>Quilt Title: Tranquility Blu</li> <li>Maker's Name: Cathy Mi</li> <li>Quilted By: Self</li> <li>Width in Inches: 47</li> <li>Length in Inches: 68</li> <li>Design: Original</li> <li>Pick 1 category that bes</li> <li>Length and the pair of the pair</li> </ul> | Standing<br>standing<br>o the quilt show <u>requirer</u><br>es<br>ranker<br>t describes your quilt: M | nents and conditions: |

When you enter multiple quilts, you will need to provide details on each quilt. But you will not need to re-enter your work-shift preferences or your credit-card info.